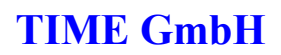

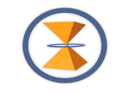

Anmeldung / Abmedung TSTerminal mit neuem AppDevice

Für den Download der App aus den Stores erhalten Sie einen Produktnamen oder den Link direkt.

- TSTerminal für die erste Version
- TSTerminalRV für die zweite Version

Die nachfolgende Doku basiert darauf, dass Sie sich mit einem QR-Code anmelden. Die Sicht auf das noch nicht vollständig vorhandene TSTerminal sieht dann etwa so aus:

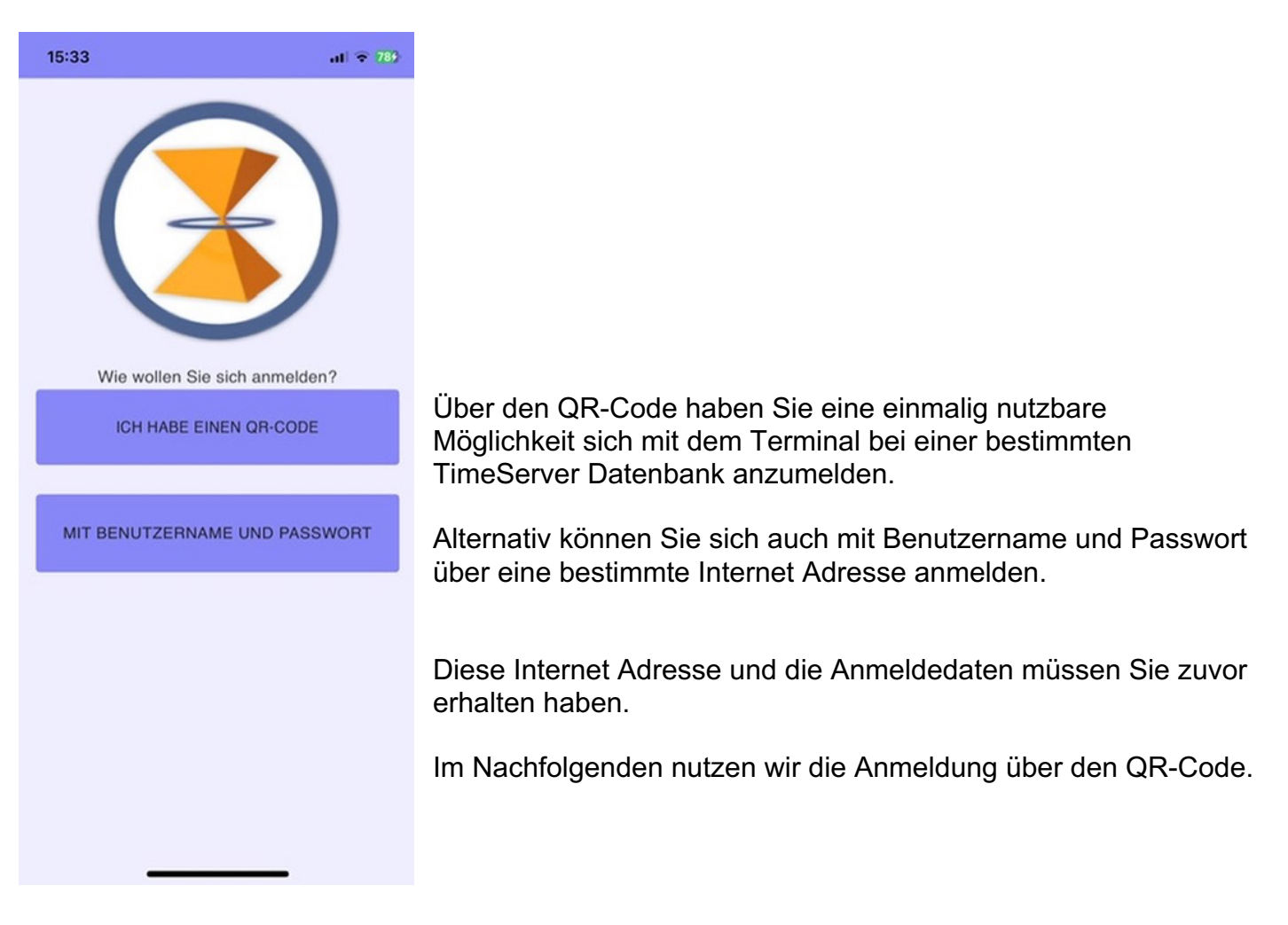

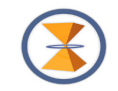

## Der QR-Code hat etwa folgendes Aussehen:

| 000                                                          | QR-Code Anzeigen |                                                                                                    |  |  |  |  |
|--------------------------------------------------------------|------------------|----------------------------------------------------------------------------------------------------|--|--|--|--|
| O A https://timegmbh.timeserver.de/timeplan/QRCodePopup.aspx |                  |                                                                                                    |  |  |  |  |
|                                                              |                  | Dieser QR-Code ermöglicht<br>die einmalige Anmeldung<br>für Franzen, Heinrich über<br>die TS-Terminal App.<br>Dieser Code ist noch bis<br>Donnerstag, 6. Februar<br>2025 15:41 gültig. |  |  |  |  |
|                                                              |                  |                                                                                                    |  |  |  |  |

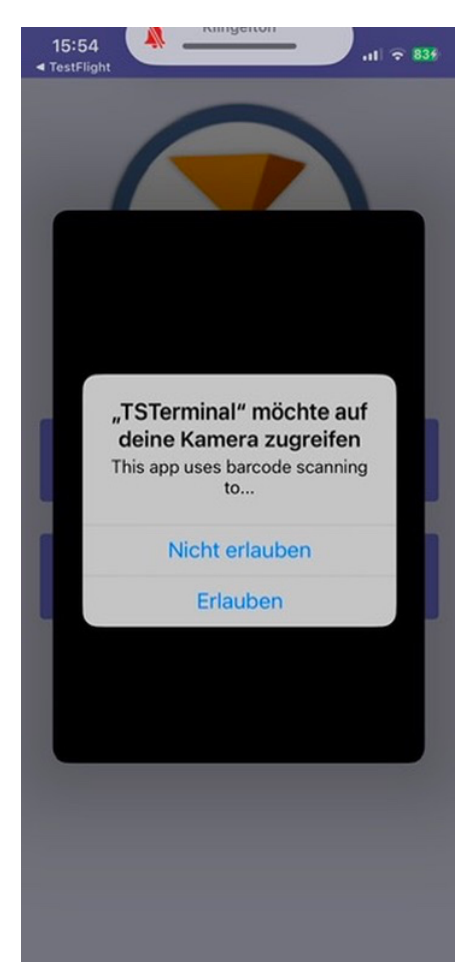

Gegebenenfalls erhalten Sie die Meldung links:

Dann clicken Sie bitte auf erlauben, damit Ihr Gerät den QR-Code lesen darf.

![](_page_2_Picture_1.jpeg)

## Danach meldet sich das TSTerminal den verfügbaren Konfigurationsdaten für Ihre Person

![](_page_2_Picture_4.jpeg)

![](_page_3_Picture_1.jpeg)

## Abmeldung über die Info Seite und erneutes LOGIN über Benutzername Passwort

| 10:57           |                             |            | al 🗢      | 98     |      |  |
|-----------------|-----------------------------|------------|-----------|--------|------|--|
| 🔇 Fr            | 🔇 Franzen, Heinrich         |            |           |        |      |  |
| < TAG           | PROJEKTE                    | SALDO      | INFO      | >      |      |  |
| Name            | Franzen, He                 | einrich    |           |        |      |  |
| Mandant         | 1                           |            |           |        |      |  |
| App-<br>Version | 3.0.5                       |            |           |        |      |  |
| Server          | https://timeg               | ambh.time: | server.de | /timep | Im C |  |
|                 | LOGS ANZEIGEN               |            |           |        |      |  |
|                 | DEBUG-MODUS AKTIVIEREN      |            |           |        |      |  |
| SERV            | ERKONFIGUR                  | ATION NEU  | LADEN     |        |      |  |
|                 | TSWEB                       |            |           |        |      |  |
| Bitte           | Bitte nur nach Aufforderung |            |           |        |      |  |
|                 | ausloggen                   |            |           |        |      |  |
|                 | LOGOUT                      |            |           |        |      |  |
|                 |                             |            |           |        | vorg |  |

Im Querformat kann der Server Pfad komplett gesehen werden.

LOGS, DEBUG Modus und Serverkonfiguration neu laden sind Servicefunktionen, die Sie bitte nur in Verbindung mit der Service Hotline benutzen.

Über den Knopf TSWEB können Sie aus der App heraus zur TSWEB Oberfläche gelangen. Dabei ist die Anzeige abhängig von den Rechten Ihrer Benutzerkennung und separat dokumentiert.

Mit dem LOGOUT verliert das Gerät auch die Berechtigung sich automatisch wieder neu anzumelden. Daher sollte dies nur in besonderen Situationen – in der Regel zu Servicezwecken vorgenommen werden, da dann üder die Personalabteilung die Neu Generierung eines AppDevice (Einmalige Geräte Anmeldung) im TSWEB gewährleistet ist.)

![](_page_4_Picture_1.jpeg)

| 08:16  |                 | al 🔶                 | 95                   |          |     |
|--------|-----------------|----------------------|----------------------|----------|-----|
|        | 🕑 Fr            | anze                 | n, He                | einrich  |     |
| <      | EKTE            | SALDO                | INFO                 |          |     |
| N      | ame             | Franzen              | , Heinrich           |          |     |
| M      | landant         | 1                    |                      |          |     |
| A<br>V | pp-<br>ersion   | 3.0.5                |                      |          |     |
| S      | é Möch<br>auslo | ten Sie sic<br>ggen? | h wirklich           |          | mep |
|        |                 | L                    | DGOUT                |          |     |
|        | SERV            | ABB                  | RECHEN               | EU LADEN |     |
|        |                 | т                    | SWEB                 |          |     |
|        | Bitte           | e nur na<br>aus      | ch Auffoi<br>sloggen | rderung  |     |
|        |                 | LC                   | DGOUT                |          |     |
| Δ      | n unhandle      | ed error has         | occurred. <u>F</u>   | Reload   |     |
|        |                 |                      |                      |          |     |

Wegen der Bedeutung des Vorganges fragt die App nach: "Wollen Sie sich wirklich ausloggen ?"

Nach der Bestätigung des LOGOUT fallen Sie wieder in die Basis Anmeldung für ein neues AppDevice.

Es sei hier noch einmal erwähnt:

- Die QR-Code Anmeldung ist die komfortablere Methode der Anmeldung
- Die LOGIN und Passwort Anmeldung dient dem Notfall, wenn z.B. Kamera defekt ist oder nicht erlaubt wird.
- Daher wird diese Art der Anmeldung im Folgenden beschrieben.

![](_page_5_Picture_1.jpeg)

## Anmeldung mit LOGIN und Passwort

![](_page_5_Figure_4.jpeg)

Falls bei der Anmeldung Fehler auftreten, geben Sie diese bitte per Screenshot an Ihre Hotline weiter.

Im positiven Fall sollten Sie wie bei der QR-Code Anmeldung auf der Terminal Seite landen.